## 如何上網建立新案件登錄

## 一、請連結 NCC 圖資系統網址 https://btevp.ncc.gov.tw/

<u></u>、點擊「新案件登錄」

| (()國家通訊傳播委<br>建築物電信設備審查 | 員會 | <b>澰圖資管理</b> | ♀網站導覽 ★回首頁 字級: 大 回<br>里系統  |
|-------------------------|----|--------------|----------------------------|
| 快速服務 EXPRESS            | 4  | NCC公         | 告                          |
| 新案件登錄                   |    | 日期           | 標題                         |
| 案件查詢與編輯                 | Ø  | 108/10/04    | 108年第3季新建築物光纖入戶審驗合格之案件統計   |
| 案件進度查詢                  | Ø  | 108/10/04    | 108年第3季新建築物光纖入戶審驗合格之案件清單   |
| 審查/審驗滿意度調查              | Ø  | 108/10/01    | 1081001電信設備審查及審驗作業受理窗口     |
| 電信設備設計試算                | Ø  | 108/07/02    | 108年第2季新建築物光纖入戶審驗合格之案件統計   |
|                         | Ø  | 108/07/02    | 108年第2季新建築物光纖入戶審驗合格之案件清單   |
| ▶意見信箱                   | Ø  | 108/04/17    | 108年第1季新建築物光纖入戶審驗合格之案件統計   |
| 客服專線:0917-580600        | Ø  | 108/04/17    | 108年第1季新建築物光纖入戶審驗合格之案件清單   |
| 系統維護商:<br>宏碁資訊服務股份有限公司  | Ø  | 108/01/11    | 107年第4季新建築物具光纖設備者審驗合格案件清單  |
|                         | Ø  | 108/01/11    | 107年第4季經審驗合格具光纖入戶之新建築物案件統計 |
|                         | Ø  | 107/12/06    | 107年第3季經審驗合格具光纖入戶之新建築物案件統計 |
|                         | 0  | 10//12/00    | 1     2     下一頁     最後一頁   |

三、顯示提醒視窗請點擊「確定」後連結至「我的 e 政府」

| 本功能 府」, 約 6 条 4 6 7 6 7 6 7 6 7 6 7 6 7 6 7 6 7 6 7 6 | ⊧提供您登釒 | 泳送審案件並  | 列印表18-1 | 。若您尚未登♪ | 、「我的e政   |
|-------------------------------------------------------|--------|---------|---------|---------|----------|
|                                                       | 系統會先≢  | 傳往該網站,  | 等登入後會理  | 9轉回來,資料 | 存檔時會顯示   |
|                                                       | 聲件編號」  | , 請務必牢記 | !這個號碼很  | 8重要!很重要 | !!很重要!(团 |
|                                                       | 重要所以要言 | 溝3次。)還有 | ,請關閉您溜  | 創覽器的快顯封 | :鎖,不然會無  |
| 別印。                                                   |        |         |         |         |          |

## 四、若無登入帳號請點擊「加入會員」

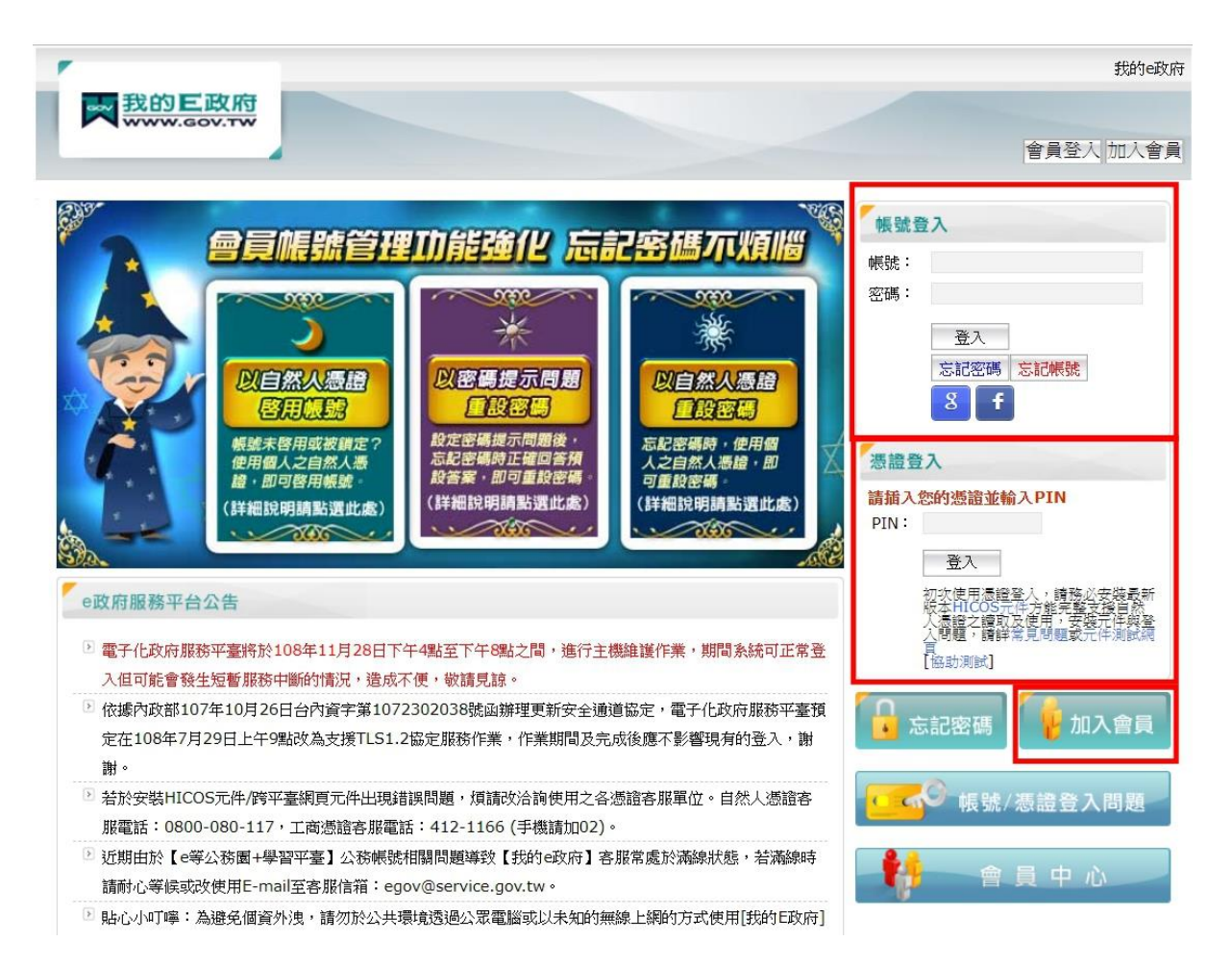

## 五、點擊「申請一般會員」

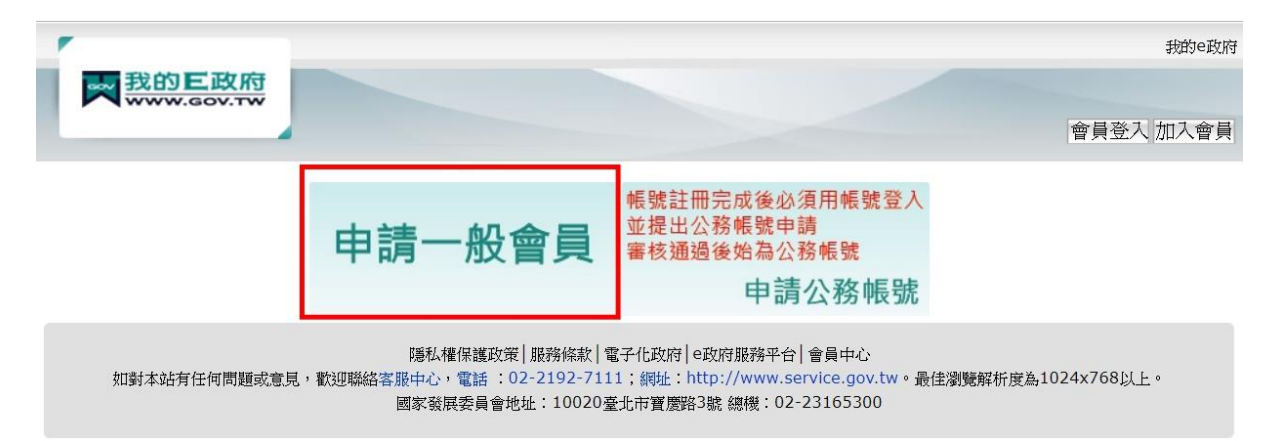

六、輸入會員註冊資料後·點擊「建立我的帳戶」

|                                                                    | 男化RANHE9F-FHCな2度                                                                                                    |
|--------------------------------------------------------------------|----------------------------------------------------------------------------------------------------|
| うにep77 前連想<br>*#EPE・                                               | <b>军活动判断派利益的</b>                                                                                                    |
| 412512 •                                                           |                                                                                                    |
| <sup>*</sup> 設定密碼:                                                 |                                                                                                    |
| <sup>*</sup> 確認密碼:                                                 |                                                                                                    |
| Step2) 請提供                                                         | 性的基本資料                                                                                                    |
| *中文姓名:                                                             |                                                                                                    |
| *電子信箱:                                                             |                                                                                                    |
| *確認電子信箱:                                                           |                                                                                                    |
| uस•≠ss •                                                           | ※註冊/1%以復將1428所項電子信相發出帳號確認信,讀務必與人有效之電子信相                                                                                                    |
| ·吃枏 ·                                                              |                                                                                                    |
| Step3)請設定                                                          | <b>注您的忘記密碼救援選項</b>                                                                                                    |
| Step3 〉 請設定                                                        | <b>定您的忘記密碼救援選項</b>                                                                                                    |
| 密碼提示問題:                                                            | 諸選擇問題 ▼ (這是什麼?)                                                                                                    |
| 密碼提示問題:<br>救援手機門號:                                                 | 請選擇問題     ▼ (這是什麼?)                                                                                                    |
| 密碼提示問題:<br>救援手機門號:                                                 | 諸選擇問題 ▼ (這是什麼?) (這是什麼?)                                                                                                    |
| 密碼提示問題:<br>救援手機門號:                                                 | 諸選擇問題     ▼ (這是什麼?)       (這是什麼?)       範例:行動電話:0911123456(此欄位只能輸入數字)                                                                                                    |
| 密碼提示問題:<br>救援手機門號:                                                 | <ul> <li>諸選擇問題 ▼ (這是什麼?)</li> <li>(這是什麼?)</li> <li>範例:行動電話:0911123456(此欄位只能輸入數字)</li> </ul>                                                                                                    |
| 密碼提示問題:<br>救援手機門號:<br>Step4) 註冊研                                   | <ul> <li>諸選擇問題 ▼ (這是什麼?)</li> <li>(這是什麼?)</li> <li>範例:行動電話:0911123456(此欄位只能輸入數字)</li> </ul>                                                                                                    |
| 密碼提示問題:<br>救援手機門號:<br>Step4) 註冊研                                   | 諸選擇問題     (這是什麼?)       (這是什麼?)     範例:行動電話:0911123456(此欄位只能輸入數字)       確認                                                                                                    |
| 密碼提示問題:<br>救援手機門號:<br>Step4) 註冊都                                   | 諸選擇問題       (這是什麼?)         (這是什麼?)       範例:行動電話:0911123456(此欄位只能輸入數字)         館認       ●●●●●●●●●●●●●●●●●●●●●●●●●●●●●●●●●●●●                                                                                                    |
| 密碼提示問題:<br>救援手機門號:<br>Step4) 註冊研<br>請輸入驗證碼:                        | <ul> <li>諸選擇問題     <ul> <li>(這是什麼?)</li> <li>(這是什麼?)</li> <li>範例:行動電話:0911123456(此欄位只能輸入數字)</li> <li>確認</li> <li>(除資碼皆為英文字母或數字.不分大小寫若驗證碼無法雜說.請點選圖示或下方按鈕</li> <li>(除資碼皆為英文字母或數字.不分大小寫若驗證碼無法雜說.請點選圖示或下方按鈕</li> <li>(除資碼皆為英文字母或數字.不分大小寫.若驗證碼無法雜說.請點選圖示或下方按鈕</li> <li>(於 資碼 皆為英文字母或數字.</li> <li>(注 ( ) ( ) ( ) ( ) ( ) ( ) ( ) ( ) ( ) (</li></ul></li></ul>                                                                                                    |
| 密碼提示問題:<br>救援手機門號:<br>Step4) 註冊研<br>請輸入驗證碼:                        | 諸選擇問題       ▼ (這是什麼?)         (這是什麼?)       範例:行動電話:0911123456(此欄位只能輸入數字)         確認       *         (驗證碼皆為英文字母或數字,不分大小寫,若驗證碼無法辨識,請點選圖示或下方按鈕<br>換.)                                                                                                    |
| 密碼提示問題:<br>救援手機門號:<br>Step4) 註冊研<br>請輸入驗證碼:                        | 諸選擇問題       ▼ (這是什麼?)         範例:行動電話:0911123456(此欄位只能輸入數字)         確認         ●         ●         ●         ●         ●         ●         ●         ●         ●         ●         ●         ●         ●         ●         ●         ●         ●         ●         ●         ●         ●         ●         ●         ●         ●         ●         ●         ●         ●         ●         ●         ●         ●         ●         ●         ●         ●         ●         ●         ●         ●         ●         ●         ●         ●         ●         ●         ●         ●         ●         ●         ● |
| 密碼提示問題:<br>救援手機門號:<br>Step4) 註冊<br>請輸入驗證碼:                         | 諸選擇問題       ▼ (這是什麼?)         範例:行動電話:0911123456(此欄位只能輸入數字)         範別         ●●●●●●●●●●●●●●●●●●●●●●●●●●●●●●●●●●●●                                                                                                    |
| 密碼提示問題:<br>救援手機門號:<br>Step4) 註冊<br>請輸入驗證碼:<br>Step5) 您同意           | 諸選擇問題       (這是什麼?)         範例:行動電話:0911123456(此欄位只能輸入數字)         範認         (驗證碼皆為英文字母或數字,不分大小寫,若驗證碼無法辨識,請點選圖示或下方按鈕<br>換.)         重新產生驗證碼                                                                                                    |
| 密碼提示問題:<br>救援手機門號:<br>Step4) 註冊<br>請輸入驗證碼:<br>Step5) 您同意<br>並了解帳號; | <ul> <li>請選擇問題         <ul> <li>(這是什麼?)</li> <li>範例:行動電話:0911123456(此欄位只能輸入數字)</li> </ul> </li> <li>範別         <ul> <li>(意是什麼?)</li> <li>範例:行動電話:0911123456(此欄位只能輸入數字)</li> </ul> </li> <li>(驗證碼皆為英文字母或數字,不分大小寫,若驗證碼無法辨識,請點選圖示或下方按鈕換.)             <ul> <li>重新產生驗證碼</li> </ul> </li> <li>(驗證碼皆為英文字母或數字,不分大小寫,若驗證碼無法辨識,請點選圖示或下方按鈕換.)             <ul> <li>重新產生驗證碼</li> </ul> </li> <li>第1冊完成後必須用帳號登入並提出公務帳號申請,審核通過後始為公務帳號。</li> </ul>                                                                                                    |

七、回到我的 e 政府首頁,輸入您的帳號、密碼進行登入。

- 八、新案件登錄
  - 請依序填寫建物基本資料(包含起造人、設計人、建物資料、圖說簽證 等)。
  - 輸入完成點擊「存檔」時·系統會詢問是否列印·選擇「是」會自動印 出一份注意事項及3份表18-1資料·若選擇「否」則會印出案件編號 單張供使用者留存。

| ((()國家通訊傳播委<br>)<br>建築物電信設備審查              | 員會<br>查及審驗圖資管理系統                   |         | ❷網站導覽                   | ★回首頁 字級:大中小 |
|--------------------------------------------|------------------------------------|---------|-------------------------|-------------|
| 案件查询與編輯<br>案件推度查詢<br>審查/審驗滿意度調查            | 清 <b>除 在 橋</b><br>基本資料             |         |                         |             |
| 電信設備設計試算                                   | 案件編號:(系統自動產生)                      |         |                         |             |
| ▶意見信箱 客服專線:0917-580600 系統維護商: 宏碁資訊服務股份有限公司 | 起连人<br>(必填)姓名/公司名稱:<br>(必填)身分證或統編: |         | 出生日期:                   | YYY/MM/DD   |
|                                            | 電話:<br>住址:<br>通訊處:                 | · · · · | ጫ ታ 鄄 杆:<br><br>同住址     |             |
|                                            | 建造執照號碼:                            | 加入      |                         |             |
|                                            | 設計人                                |         | 問業感等処字誌,                |             |
|                                            | 处石:<br>設計人統一編號:                    |         | · 開東 虹 寻 级 子 弧 :<br>電話: |             |
|                                            | 事務所名稱:                             |         |                         |             |